### 外国語学科合格者課題

文教大学文学部外国語学科

本学科に合格された皆様、おめでとうございます。心よりお祝い申し上げます。

文教大学文学部外国語学科では、入学後の英語学習と海外研修に対する関心を深めても らうため、以下の課題による学習機会を設けました。新しい大学生活を切り開く意欲を持っ て課題に取り組み、高校生活の締めくくりとして有意義な時間を過ごしてください。

文教大学では、オンライン学習管理システム「manaba」を導入しています。入学前に本学のオンラインシステム「manaba」にアクセスし、使用方法を習得することは、4月からの新 学期準備にも役立ちます。

#### 課題の対象者について

総合型選抜、学校推薦型選抜、特別入試で本学科に合格し、入学を予定している方が対象となります。

#### 課題内容(詳細について)

- 課題は全部で3つ用意しています。課題に関する詳細は manaba 上に説明がありますので、まずは別紙「manaba へのアクセス方法」を参照のうえ、manaba にアクセスし課題詳細を確認してください。
  - Assignment①(スーパー英語)
     本学で利用している「スーパー英語」という英語に特化した e ラーニングシステ ムを用いて英語学習に取り組み、その結果(レポート)を manaba で提出してくだ さい。なお、スーパー英語へのアクセス方法は別紙「スーパー英語の利用方法」を 参照してください。
  - Assignment②(短期留学に関するエッセイ) 外国語学科2年春学期に必修となる短期留学に関するエッセイを作成し、manaba で提出してください。
  - Assignment③ (スーパー英語)
    課題1同様にスーパー英語で英語学習に取り組んでください。

### 課題の取り組み期間について

 ● 各課題にはレポート提出期間を以下のとおり設定しています。期限を過ぎると manaba 上でレポートを提出することができなくなりますので、必ず期限を守って課題に取り 組むようにしてください。

| 課題                        | 開始日            | 提出締切日         |  |
|---------------------------|----------------|---------------|--|
| Assignment(1)             | 2024年12月10日(火) | 2025年1月31日(金) |  |
| Assignment <sup>(2)</sup> | 2025年2月1日(土)   | 2025年2月28日(金) |  |
| Assignment(3)             | 2025年2月15日(土)  | 2025年3月15日(土) |  |

手順や課題の内容が理解できない場合には、以下の問合せ先までメールで連絡するように

してください。

【問合せ先】

外国語学科準備室

gaijun@bunkyo.ac.jp

以上

## 別紙

# manaba へのアクセス方法

## 利用開始日:合格発表日から1週間後

1. 動作環境について

manaba は以下の OS・ブラウザに対応しています。

### Windows

Google Chrome / Mozilla Firefox / Microsoft Edge(※Edge 79 以降かつ IE モードを除く) Macintosh

Safari / Mozilla Firefox

iOS Android

Safari Google Chrome

- ・OS のサポートバージョンは Microsoft / Apple / Google のサポートに準じます。 ※各バージョンについては、リリースをされてから 2 ヶ月を目安に対応します。
- ・ブラウザはサポート OS バージョンで提供されている最新版をサポート対象といたします。
- ・旧スマートフォン版の画面では利用できる機能に制限があります。
- ・ブラウザの Cookie・JavaScript を有効にしてご利用ください。
- 2. ログイン ID、パスワードの確認

利用には、ログイン ID、パスワードが必要です。対象者に対しインターネット出願のマイページにて お知らせいたしますので確認してください。

- 3. 手順
- Web ブラウザを起動させます。
- ② アドレスバーに文教大学越谷キャンパスのアドレス(<u>https://www.koshigaya.bunkyo.ac.jp/</u>)を 入力します。
- ③ トップページの中の「manaba」をクリックします。

| 文教大学                            |                   |                                 | 大学公式サイ             | 'F#256 [  |
|---------------------------------|-------------------|---------------------------------|--------------------|-----------|
|                                 |                   |                                 | ېن<br>Util         | ity       |
| Bunkyo Univ.<br>KoshigayaCampus |                   |                                 | 新入生・新任             | 教員の方へ     |
| 越谷キャンパス                         |                   |                                 | オンライン<br>分 教員向け    | ·授業案内     |
| ■111 在学生の方 、 Q 教職員の方 //> 受験生    | の方 🔍 交通案内 📝 同い合わせ | The second second second second | 🖵 manaba           | B B!bb's  |
| Students Staff Prospect         | e Students        |                                 | G Gmail            | シラパス      |
|                                 |                   |                                 | Office 365         | ABC スーパー英 |
| 重要なお知らせ<br>                     |                   | → もっと見る                         | Calabo<br>Language | SSL-VPM   |

④ 開いたページの「入学前教育対象者ログイン」をクリックします。

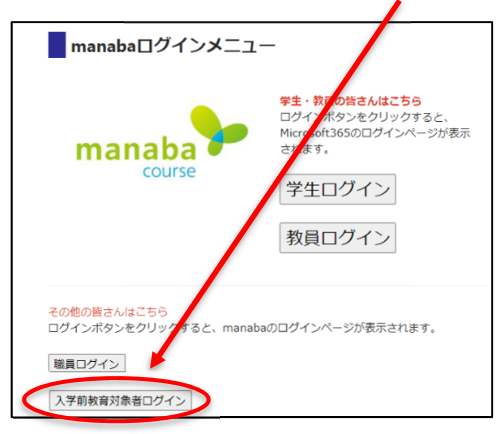

⑤ ユーザーID とパスワードを入力しログインします。

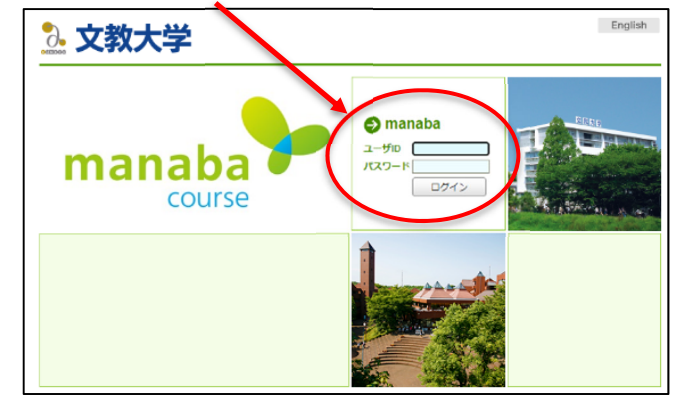

ユーザーID、パスワードに関しては インターネット出願のマイページにてお知らせいたします。

⑥「外国語学科入学前課題」というコースにアクセスして、課題の確認・提出をします。 ※コースアクセス後は、外国語学科の「レポート」フォルダーにアクセスしてください。これにより、3つの

課題にアクセスすることができます。また、「コンテンツ」セクションには Assignment に関する詳細 な説明が記載されています。「掲示板」の「スレッド」には課題の説明(英語)が記載されており、さらに、 「コースニュース」には学科長から皆さんを歓迎する「Welcome Letter」が入っています。

## 利用開始日:合格発表日から1週間後

利用には、ログイン ID、パスワードが必要です。対象者に対しインターネット出願のマイページにてお知らせ いたしますので確認してください。

Step1利用開始日になったら、PC・タブレット等から以下の URL にアクセスする※URL をクリックするか、コピーしてブラウザのアドレスバー、または検索エンジンに貼り<br/>付けてアクセスしてください。<br/>※お気に入り、ブックマーク等に登録することを推奨しますスーパー英語<br/>URL:https://campus.bunkyo.ac.jp/entrance/supereigo.html<br/>QR コード:

Step2 「スーパー英語ログイン」のページが開いたら、「学生ログイン」を選択する

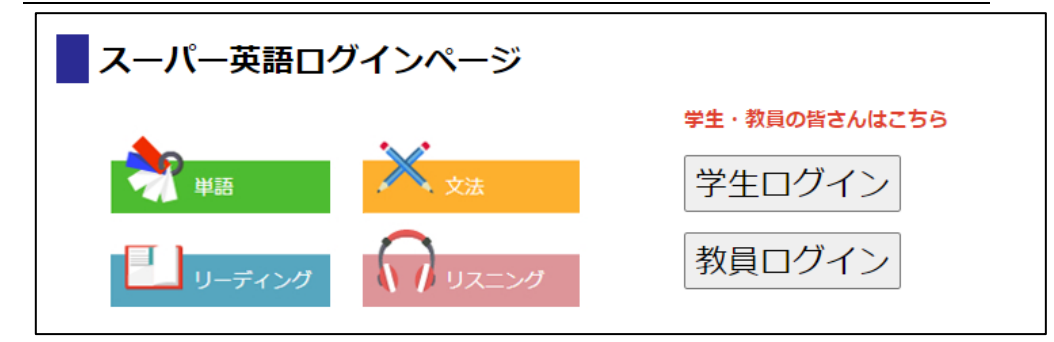

Step3 ログイン ID、パスワードを入力、「<mark>その他</mark>」を選択してログインする

| <b>之 文教大学</b>  |      |
|----------------|------|
| ログインID         |      |
| パスワード          |      |
| パスワード          |      |
| ○本学ユーザII ● その他 |      |
|                | ログイン |
|                |      |

ログイン ID:パスワードについては受験時のマイページにてご案内します

Step4 各学科・専修が指定する課題内容に取り組む

操作ガイド:動作環境等については、以下の URL から確認できます。

URL: https://www.supereigo.com/academic3/images/student\_manual/onlinemanual.pdf

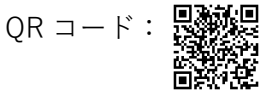